# PREMIO ACIPET A LA INNOVACIÓN

Petróleo y energía: desarrollo con innovación

## 6<sup>ta</sup> VERSIÓN 2020

#InnovaConAcipet

### **GUIA PRACTICA PARA POSTULACIONES**

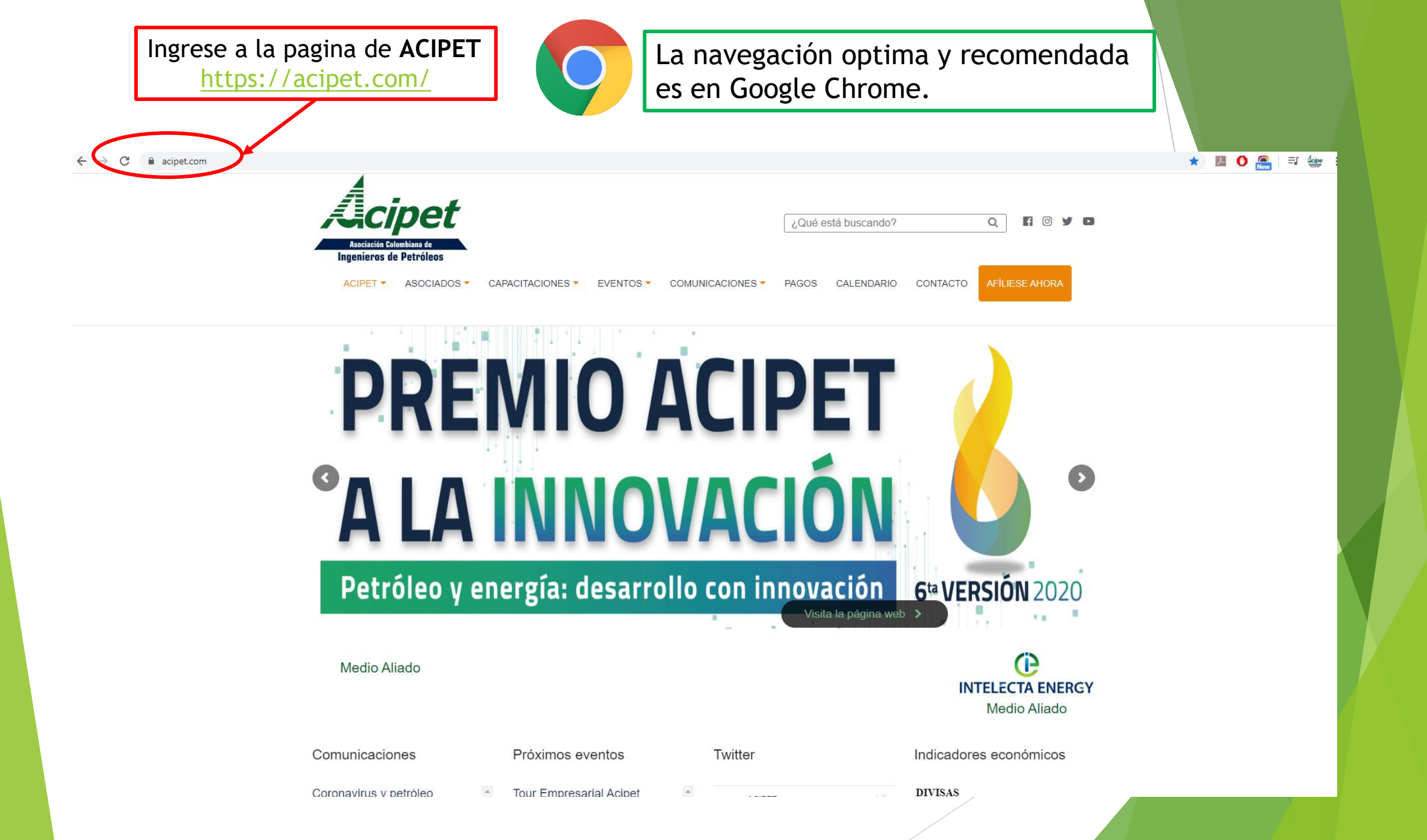

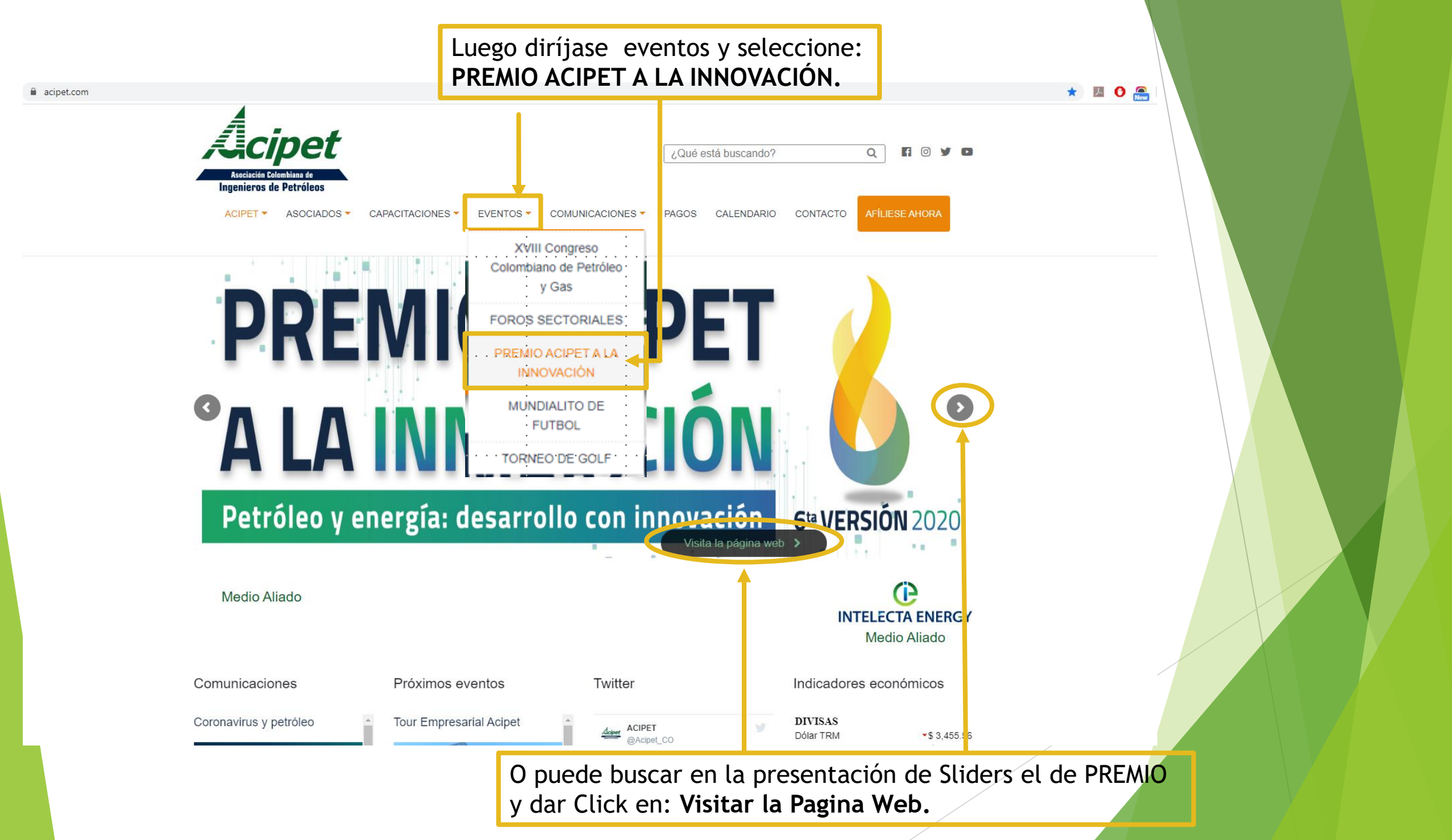

#### Es re direccionado a la pagina de Premio Acipet

En la pagina principal puede descargar en el Slide principal, el Formato con los términos de referencia para la postulación de resúmenes y proyecto.

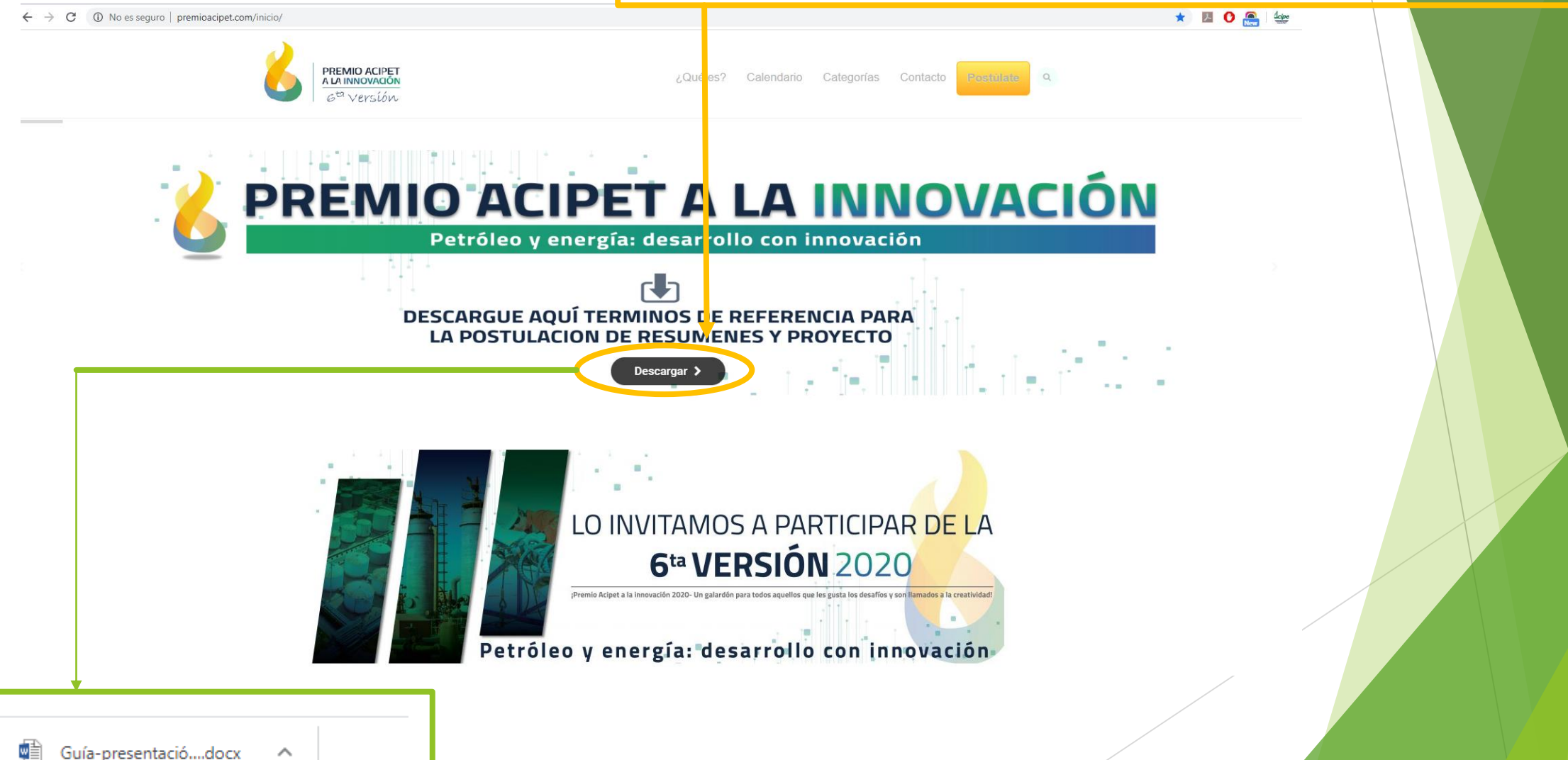

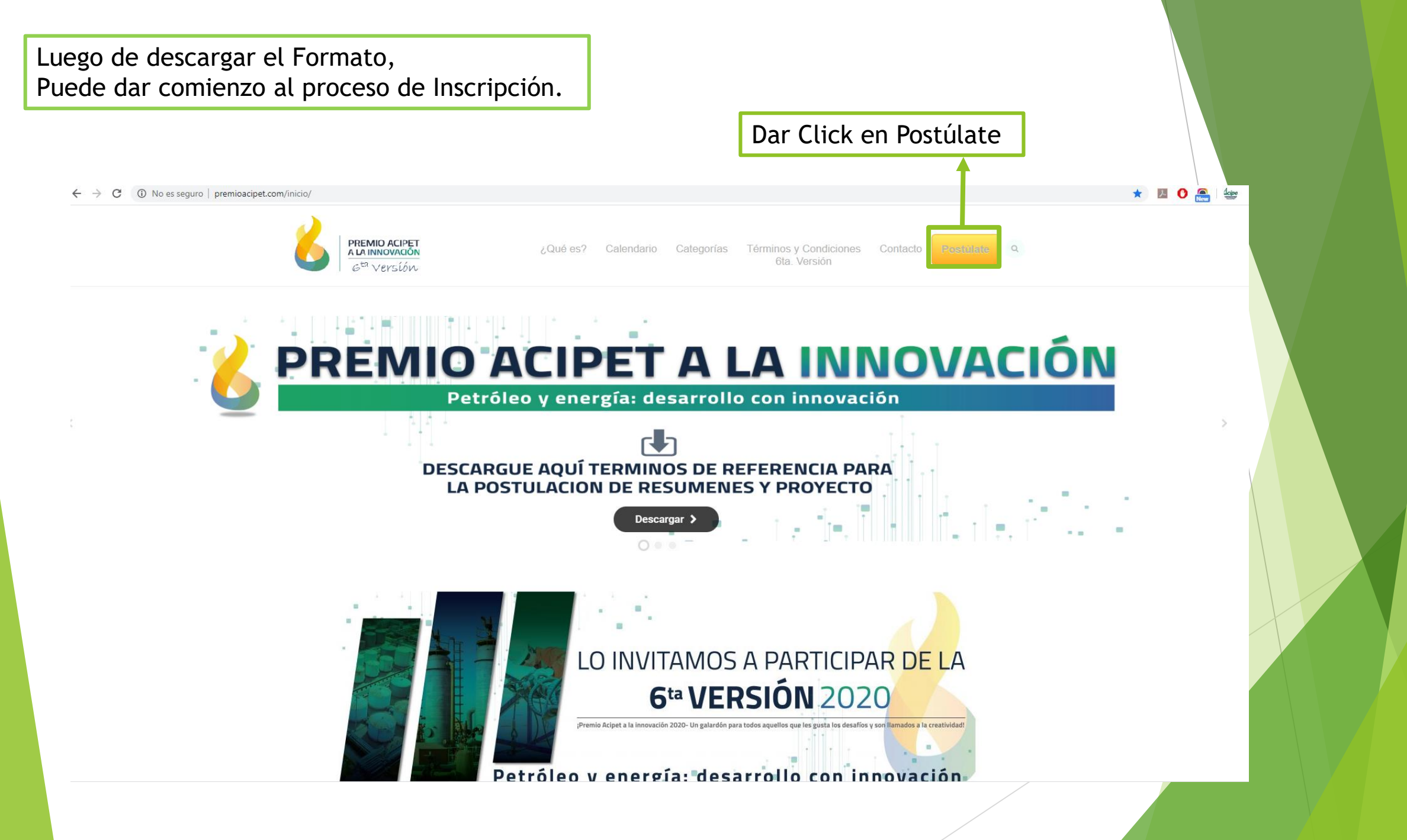

Aparecerá la pagina inicial de la plataforma de postulación de trabajos.

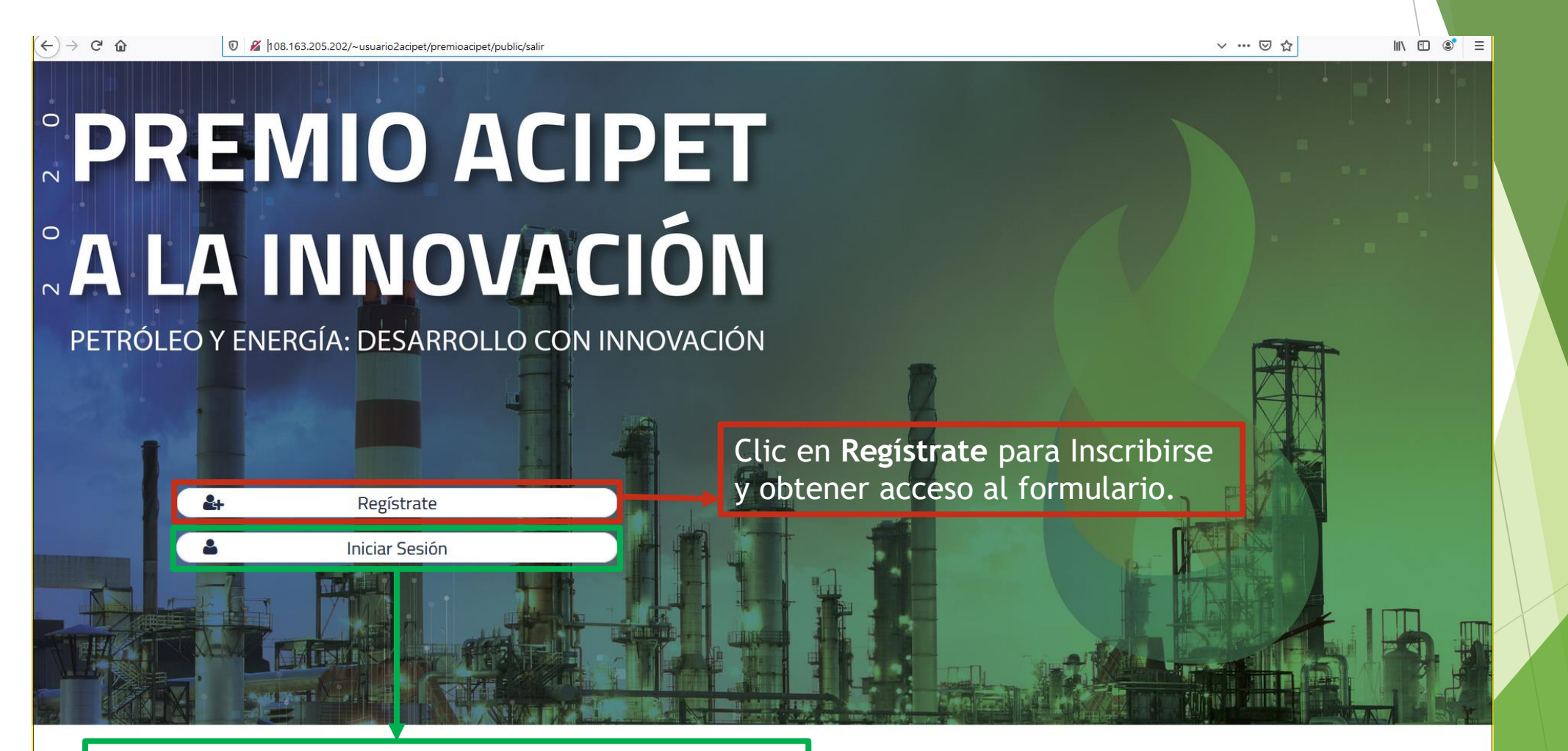

Clic en Iniciar Sesión para Ingresar al formulario

#### Al dar Clic en **Registrate** aparecerá lo siguiente:

O No es seguro 108.163.205.202/~usuario2acipet/premioacipet/public/registro

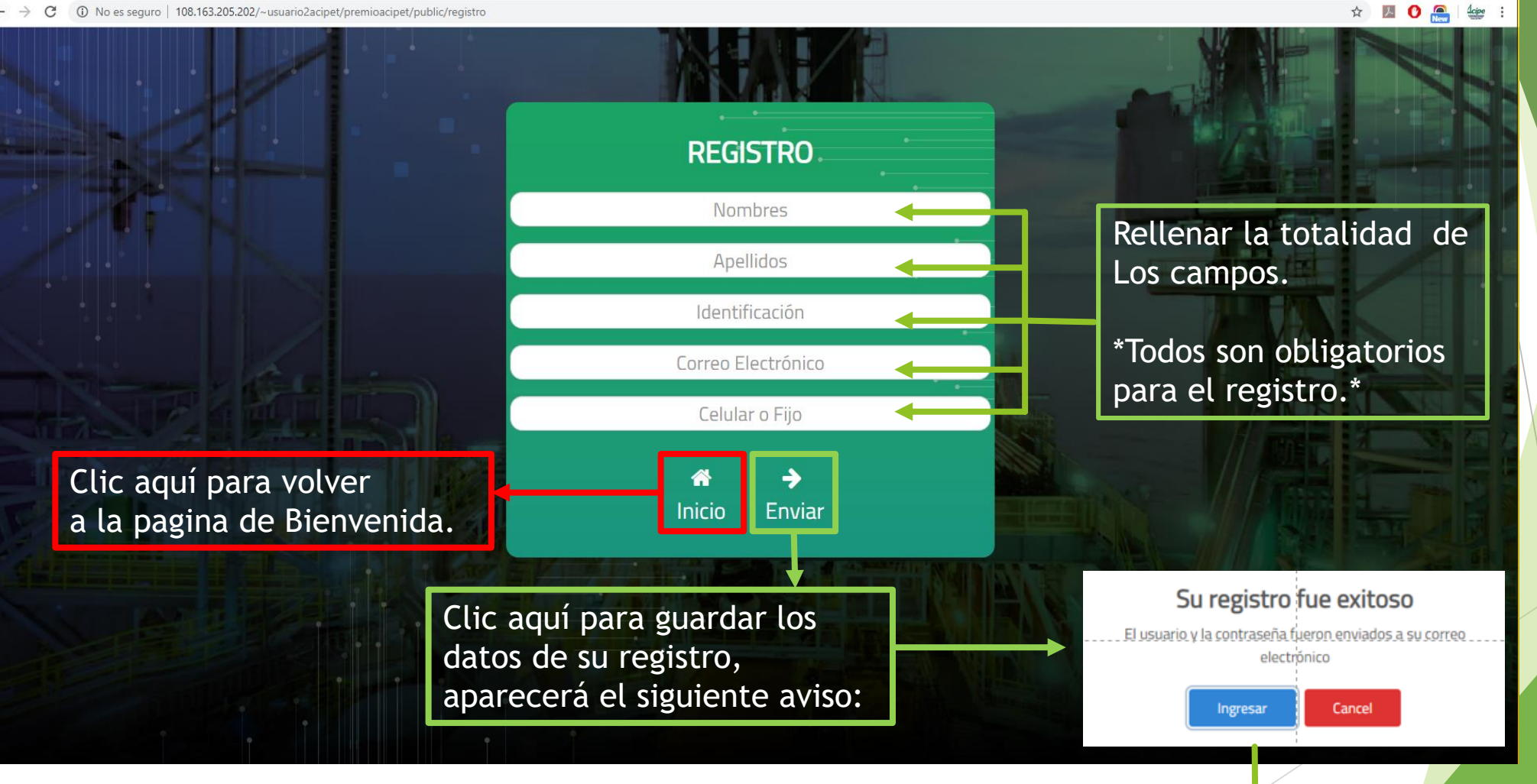

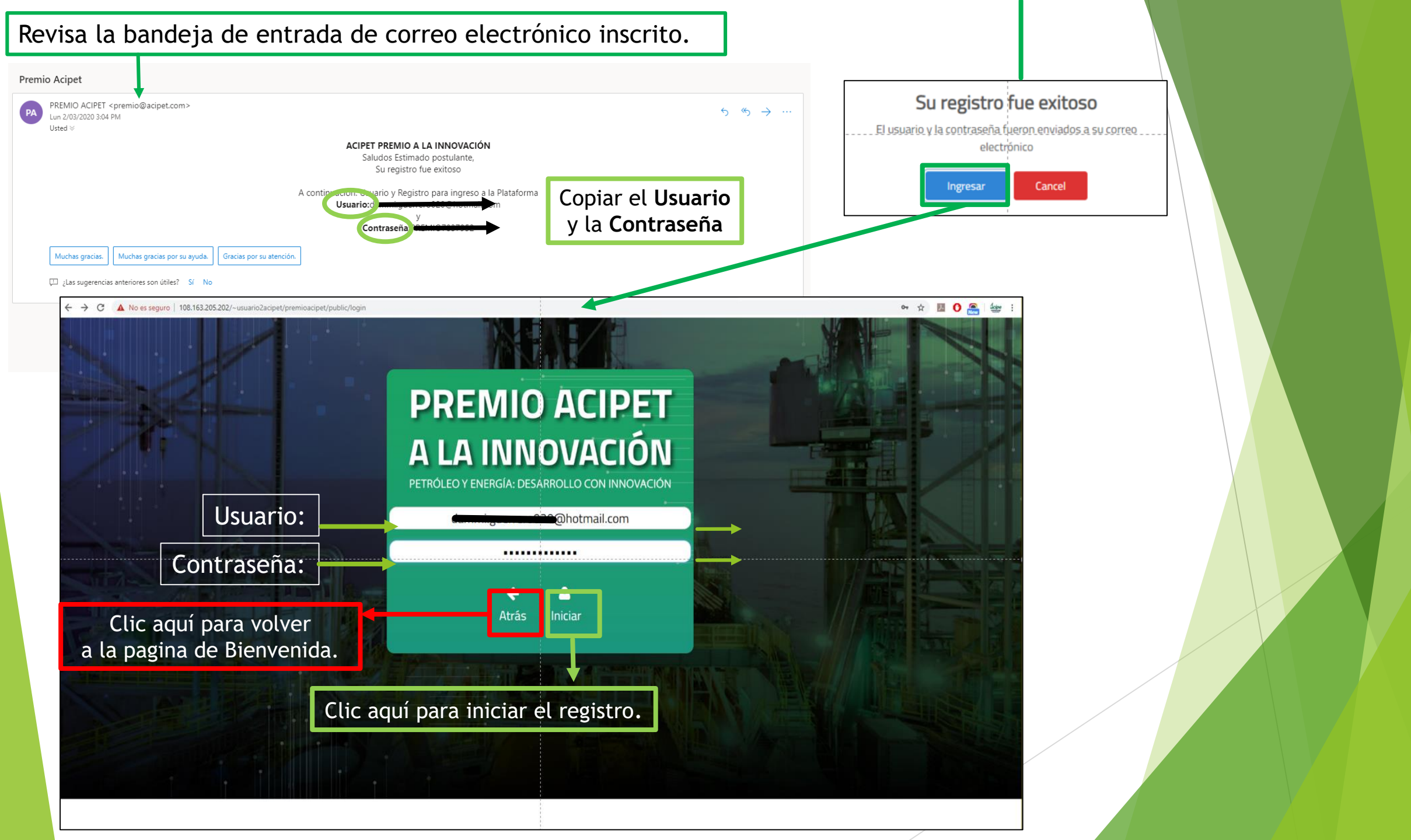

#### Al dar clic en Iniciar aparecerá la interfaz inicial de Formulario.

| eleccionar la opción que corresponda para habilitar el resto de camp | os del formulario.                                                                                              |
|----------------------------------------------------------------------|----------------------------------------------------------------------------------------------------|
| eleccionar la opción que corresponda para habilitar el resto de camp | os del formulario.                                                                                              |
| leccionar la opción que corresponda para habilitar el resto de camp  | os del formulario.                                                                                              |
| eleccionar la opcion que corresponda para habilitar el resto de camp | os del formulario.                                                                                              |
|                                                                      |                                                                                                    |
|                                                                      |                                                                                                    |
| DEFINIO ACIDET                                                       |                                                                                                    |
|                                                                      |                                                                                                    |
| Datos Personales - Postulante 1                                      | a de la companya de la companya de la companya de la companya de la companya de la companya de la companya de l |
| batos reisonales - rostalante n                                      | 1 1 1 1 1 1 1 1 1 1 1 1 1 1 1 1 1 1 1                                                                           |
| Nombres Apellido Tipos Documento                                     | Número de identificación                                                                                        |
| Nombres Apellidos CEDULA DE CUDADANIA                                | Número de identificación                                                                                        |
| País Departamento Ciudad                                             | Dirección                                                                                                    |
| Colombia   Seleccione  Seleccione  Seleccione                        | Dirección                                                                                                    |
| Teléfono Celular Correo Electrónico                                  |                                                                                                    |
| Celular Celular                                                      | Correo Electrónico                                                                                              |
| Información Profesional                                              |                                                                                                    |
| Nivel de Cetudios Terreiro des 2                                     | Drefeelée                                                                                                    |
| Nivel de Estudios 2 Estudios reminidados ? Semestre                  | Profesión                                                                                                    |
|                                                                      |                                                                                                    |
| Institución                                                          |                                                                                                    |
| Detector                                                             |                                                                                                    |
|                                                                      |                                                                                                    |
| Datos Laborales                                                      |                                                                                                    |
| Estado Laboral Compañia o Intitución                                 | T                                                                                                    |

#### Al dar clic en **Continuar** aparecerá la interfaz secundaria del Formulario.

|                                                                      |                                 | N III                                     |   |
|----------------------------------------------------------------------|---------------------------------|-------------------------------------------|---|
| DATOS DEL PROYECTO                                                   |                                 |                                           | 1 |
| -Titulo del provecto                                                 |                                 |                                           |   |
| Fl provecto a postular cuenta con los permisos por la institución, g | rupo entidad v/o empresa?       |                                           |   |
|                                                                      | Seleccione                      |                                           | • |
| ¿Su proyecto tiene patente?                                          | ¿Su proyecto innovador o        | esta enfocado al sector de hidrocarburos? |   |
| Seleccione                                                           | ,                               | Seleccione                                |   |
| Diligenciar y seleccionar en los campos                              | Tipo de presentación de resumen |                                           |   |
| con sus datos respectivamente.                                       | peso maximo 15 megas            |                                           |   |
|                                                                      | Largar aqui su PDF              |                                           |   |
|                                                                      | 🖈 Enviar Proyecto               |                                           |   |
|                                                                      |                                 |                                           |   |

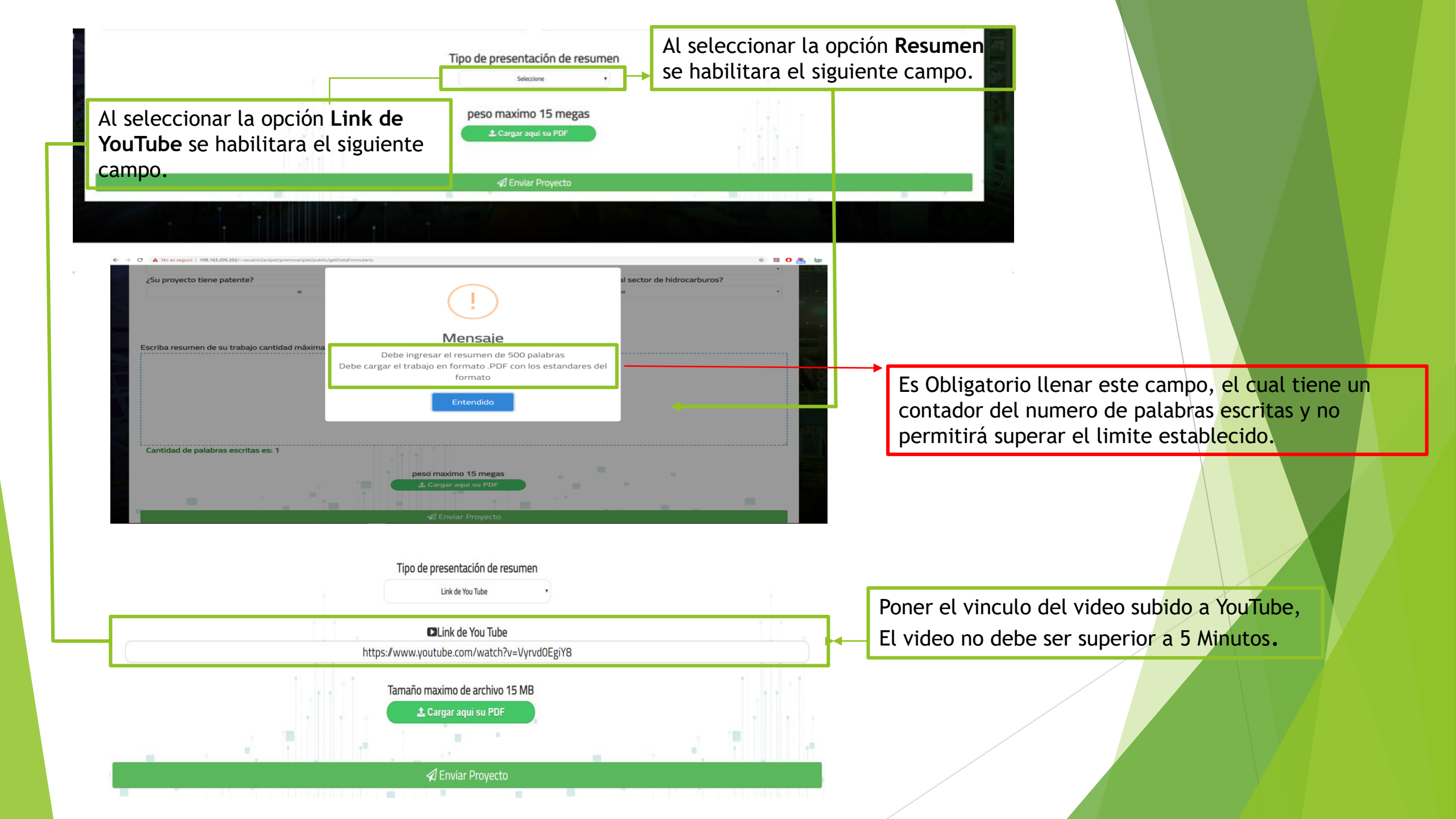

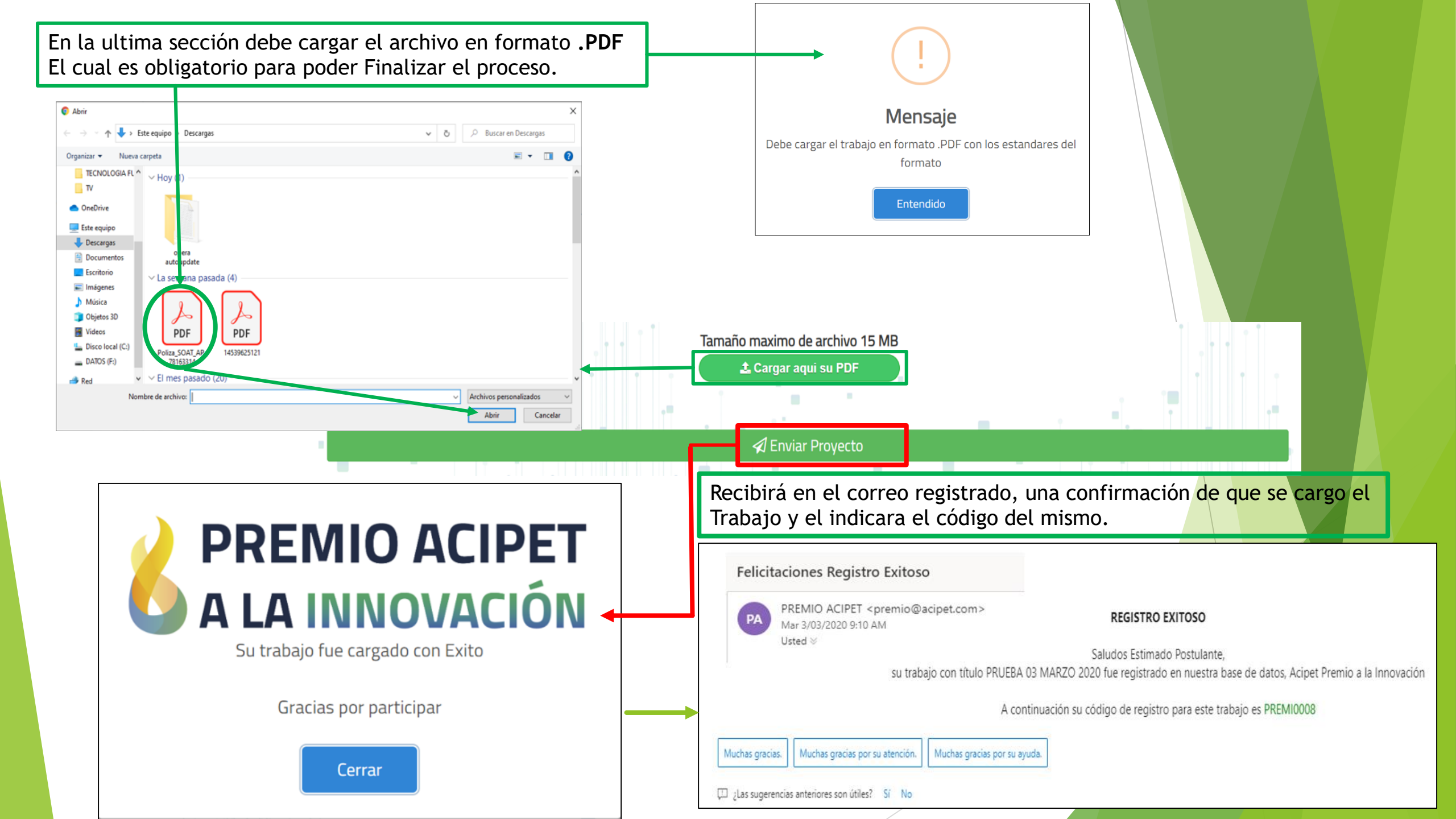

Después de cargar el trabajo en la plataforma, el acceso queda cerrado.

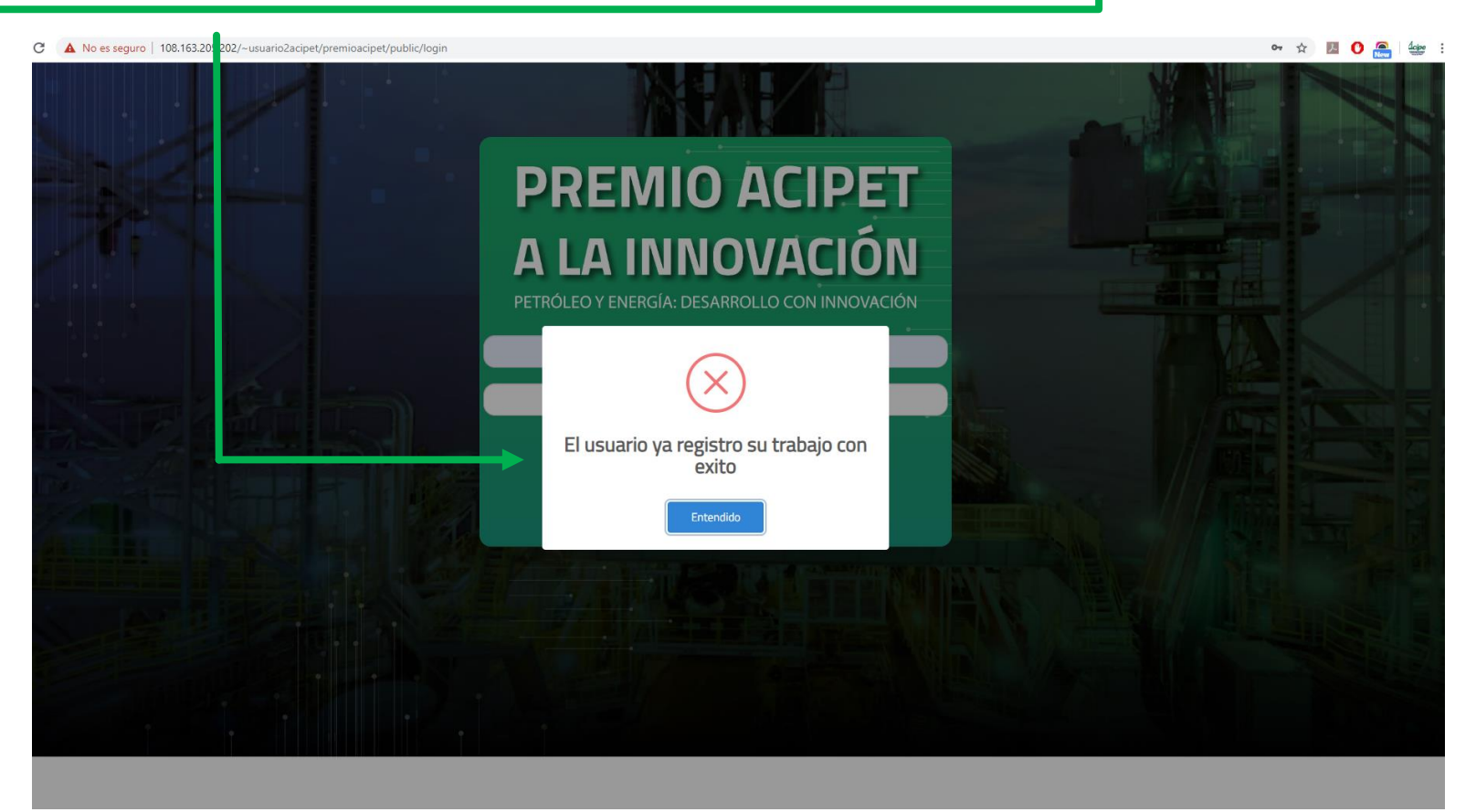

En caso de que requiera hacer algún ajuste al archivo cargado, debe comunicarse al Correo: **premio@acipet.com** y solicitar la activación de otro intento para volver a cargar el Archivo PDF enviado.